## E-MAIL (Surat Elektronik)

Universitas Negeri Gorontalo memberikan layanan Email khusus civitas akademika baik itu untuk pegawai dan dosen maupun mahasiswa, khusus untuk pegawai dan dosen dapat di akses dengan alamat http://webmail.ung.ac.id

| Sedikit spam, banyak ruang, dan dapat diakses dari mana saja.                                                                                                    |
|----------------------------------------------------------------------------------------------------|
|                                                                                                    |
| Masuk ke akun Anda di<br>Universitas Negeri Gorontalo<br>Selamat datang ke email Anda untuk Universitas Negeri Gorontalo, didukung oleh Google, di mana email dapat lebih intuitif, efisien, dan berguna.                       |
| Nama pengguna.   Jauhkan pesan yang tidak dikehendaki dari kotak masuk Anda dengan teknologi pemblokir spam yang tangguh dan Google                                                                                             |
| Oung acid     Sandi:     Simpan pesan yang mungkin diperlukan di masa mendatang, lalu ternukan kembali secepat kilat dengan penelusuran Google                                                                                  |
| Tetap masuk • Kirim surat, baca pesan baru, dan telusuri arsip langsung dari ponsel                                                                                                    |
| Masuk                                                                                                    |
| Barul         Google         Sites:         Pusat berbagi informasi.           Tridak dapat mengakses akun Anda?         Membangun situs itu semudah menyunting dokumen, dan Anda tidak perlu bantuan orang lain untuk memulai. |
|                                                                                                    |
| B2011 Google <u>Kebijakan Privasi - Persyaratan Lavanan</u> Diberdayakan oleh Google                                                                                                    |

Untuk dapat mengakses email tersebut user sudah harus memiliki username (nama pengguna) dan password (kata kunci) yang dibutuhkan. Untuk memperoleh username dan password dapat datang langsung ke front office Pusate Teknologi Informasi dan Komunikasi (PUSTIKOM).

| Masuk k<br>Universitas | ke akun Anda di<br><b>Negeri Gorontalo</b> |
|------------------------|--------------------------------------------|
| Nama pengguna:         | edjula                                     |
|                        | @ung.ac.id                                 |
| Sandi:                 | ••••••                                     |
|                        | Tetap masuk                                |
|                        | Masuk                                      |
| <u>Tidak dapat m</u>   | engakses akun Anda?                        |

Ada sedikit perbedaan antara cara mengakses atau cara masuk ke email UNG dengan email yang lain. Dimana untuk email lainnya dapat menggunakan alamat email penuh pada username/user id sedangkan pada email UNG hanya menggunakan username depannya saja.

## Halaman email UNG

| Email Kalender Docume                             | ns stres Lainnya » edjula@ung.a                                                                                                    | ic.id - 🛛 🗖                     |
|---------------------------------------------------|----------------------------------------------------------------------------------------------------|---------------------------------|
| uiversitus Negeri Gorontalo 🚳<br>UNG Mail         | Telusuri Pesan Telusuri Web Lihat sozi parelusuran<br>Universitas Negeri Gorontalo Pesan sebentar lagi akan berganti rupa. Pelajari selengkapnya Tolak                                                                                                  |                                 |
| Surat                                             |                                                                                                    |                                 |
| Kenalan                                           | 💽 🖌 Arsipkan Spam Hapus 🕑 📼 Pindahkan ke 🛛 Label 🗸 Label 🗸 Label 🗸 Label V                                                                                                    | 1 4 >                           |
| Tugas                                             | 🔢 🗇 Name.com Support 🕞 Name.com - detektiveeddy - Expired Product Notification - 2011-12-04 - Dear Edi Johan Syah Djula, Your products have expired l Yc                                                                                                | 16:30                           |
| Tulis surat                                       | 🗄 🗇 DirectorZone Vour DirectorZone weekly update - Edi Johan Syah Djula's Weekly Bulletin 2011/11/26 - 2011/12/02 What's new this week                                                                                                    | 03:40                           |
| Kotak Maeuk                                       | 🗄 🗋 🏠 Name.com Support 💿 Name.com - detektiveeddy - Last Chance Renewal Reminder - 2011-12-03 - Dear Edi Johan Syah Djula, This is your last chance to                                                                                                  | 00:18                           |
| Berkilau Bintangnya 🖄                             | Bhinneka.Com Midnight Sale up to 70% OFF + Extra Discount using eCouponl - html> <head><title>Bhinneka.Com Email Blast</title>&lt;style type="1&lt;/td&gt;<td>3 Des</td></head>                                                                         | 3 Des                           |
| Spam (5)<br>Sampah<br>EPSBED<br>IBANK             |                                                                                                    |                                 |
| SIAT<br>SIMPEG                                    | 🛛 🔽 🔹 Arsipkan Spam Hapus 🕑 🖻 Pindahkan ke 🛛 Label 🗸 Lainnya 💘 C                                                                                                    | 4 >                             |
| UJIAN KOMPUTER<br>UNG<br>Selengkapnya •           | 2% penuh<br>Menggunakan 750 MB dari kuota sebesar 25600 MB         ©2011 Google - Persyaratan Layanan - Kebilakan Privasi - Kebilakan<br>Program         Kebilakan Privasi - Kebilakan<br>Diberdayakan oleh Coogle         Adivitas akun terakhir: 5 me | enit yang lalu<br><u>Detail</u> |
| Kirim SMS                                         |                                                                                                    |                                 |
| Anda belum masuk ke layanar<br>ngobrol maupun SMS |                                                                                                    | 5                               |
| Edi Johan Syah Dj •                               | Kolela damain ini I Baralih ke tamaila                                                                                                    | A A                             |

## Cara mengirim surat elektronik

Untuk mengirim surat elektronik (email) klik tombol Tulis Surat.

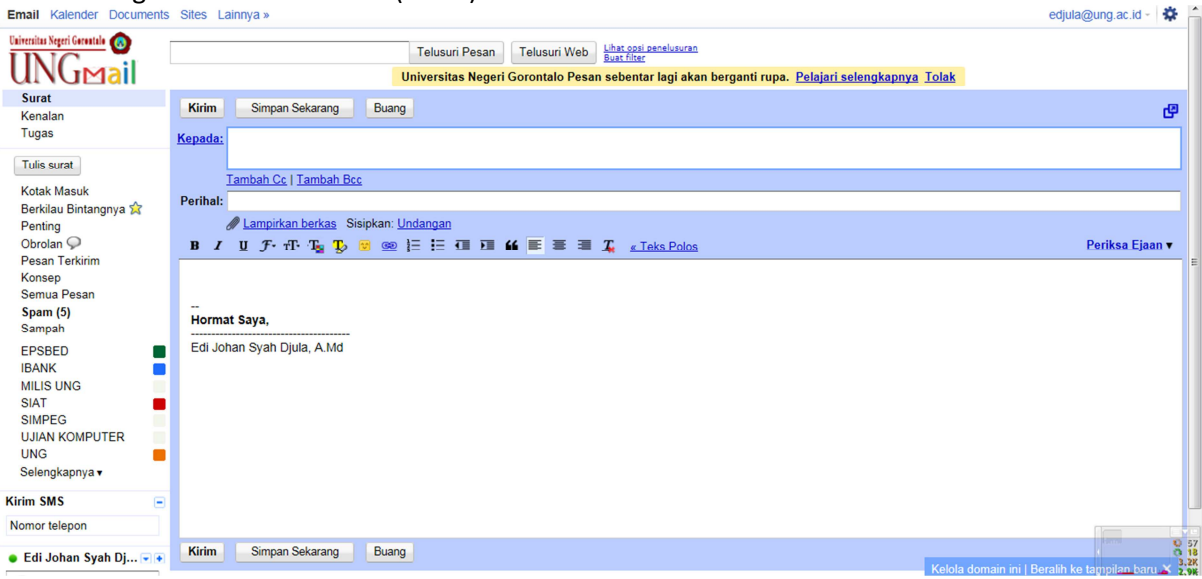

Bagian-bagian pengiriman email :

| Kepada    | : | diisi dengan alamat tujuan email                                                                 |  |
|-----------|---|--------------------------------------------------------------------------------------------------|--|
| Tambah cc | : | Tembusan surat (alamat tujuan surat lainnya selain dari yang telah di isi pada tujuan diatasaya) |  |
|           |   | tujuan ulatasnya)                                                                                |  |
| Perihal   | : | Judul surat (menjelaskan secara singkat dan padat mengenai isi surat)                            |  |

## Cara melampirkan berkas (mengirimkan email dengan lampiran file)

Umumnya selain mengirim email dalam bentuk teks saja, kita seringkali diharuskan mengirimkan email dengan melampirkan baik itu gambar maupun file atau dokumen lainnya. Untuk melampirkan file pada saat pengiriman email klik link **Lampirkan Berkas**, setelah itu akan terbuka sebuah pop up menu yang meminta kita untuk memilih file yang akan dilampirkan.

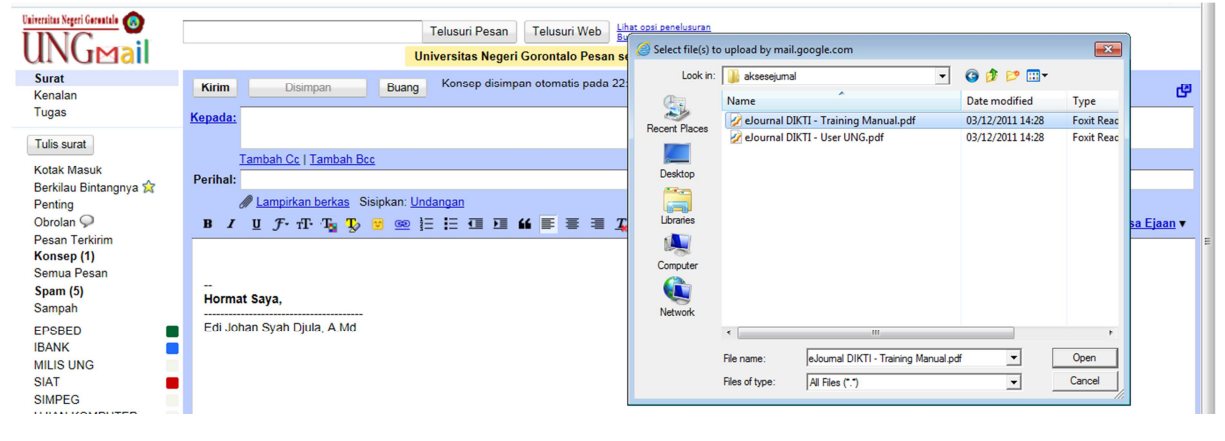

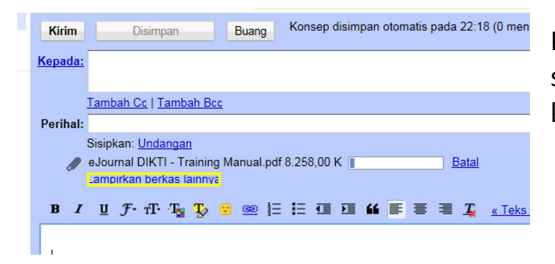

Proses pelampiran berkas sedang berlangsung, sebaiknya tunggu proses selesai kemudian klik tombol kirim.